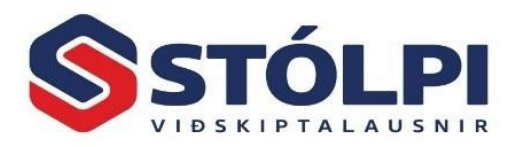

## Laun í sóttkví - Breytt starfshlutfall

## Laun í sóttkví

- 1. Stofna þarf nýjan launalið. Launaupplýsingar > Launaliðir
- 2. Gefa honum nafn, til dæmis "Laun Sóttkví". Passa að hakað sé við öll gjöld sem eiga að reiknast með þessum launalið.

| <ul> <li>➡ Ný færsla</li> <li>➡ Afturkalla</li> <li>➡ Vista</li> <li>➡ Eyða</li> <li>➡ Skoða svæði</li> <li>Færslur</li> </ul> | ab 3ac Skipta út<br>→ Fara á →<br>Rara á →<br>Rara á →<br>Rara á →<br>Rara á →                                  | <ul> <li>Reiknivél</li> <li>Dagatal</li> <li>Þjóðskrá</li> <li>Tæki</li> </ul> |                         |                                                                                                    |
|----------------------------------------------------------------------------------------------------|----------------------------------------------------------------------------------------------------|--------------------------------------------------------------------------------|-------------------------|----------------------------------------------------------------------------------------------------|
| S<br>Leitarlykil                                                                                                    | Laur                                                                                                    | naliðir<br>• <b>Laun Sóttkví</b> -                                             | - 🗆 X                   | Launakerfi                                                                                                    |
| Launa<br>Númer<br>Heiti:                                                                                                    | ður Tengd gjöld<br>117<br>Laun Sóttkví                                                                          | Athugasemd:                                                                    |                         | Efnalaugin Bjö                                                                                                    |
| Tegun<br>Undirte<br>Vinnufa<br>Röðun<br>Nr. á la                                                                               | t: Tekjuliður<br>gund: Almennur launalið<br>rm: Ekki vinnuliður<br>amúmer: 15<br>unamiða: 2<br>V Samtölur á lau | Sur V                                                                          |                         | Launaupplýsingar<br><u>Ý</u> firlit launaliða<br><u>O Launaliðir</u><br><u>O Gj</u> aldaliðir<br><u>Ø Kerfisliðir</u><br><u>Ø Kja</u> rasamningar<br><del>Ø Starfsstéttir og lýsingar</del> |
| Hefu<br>2 및<br>2 및                                                                                                    | áhrif á eftirfarandi útreikning<br>itaðgreiðsla skatta 🔽 L<br>Irlof 🖓 S                                         | g:                                                                             | jingagjald<br>isluskatt | Fyrirspurnir<br>• Útlistanir<br>• Fyrirspurnir í skráningar<br>• <u>H</u> ráar launaskráningar<br>• Yfirl <u>i</u> t tryggingagjalda                                                        |
| — Bókh<br>Debe<br>Kred                                                                                                    | ald:<br>t lykill: Reikningslykill<br>t lykill: Reikningslykill<br>undurliðuð bókun?                             | <ul> <li>✓ 3100.0.0.0</li> <li>✓ 9700.0.0.0</li> </ul>                         | V<br>V                  | Vefskilagögn<br>• Innheimtur sjóða/félaga 3<br>• Syarskeyti innheimtuaðila<br>• Svarskeyti RSK                                                                                              |

ATH reitinn Vinnuform ef kerfið á að reikna orlof af launaliðnum skal merkja hér Dagvinna/tímalaun ef starfsmaður er á tímalaunum, annars Dagvinna/einingalaun ef mánaðarlaun.

Merkja þarf við þau tengd gjöld sem eiga við (sömu númer og er við launaliði mánaðarkaup/tímakaup)

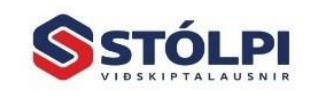

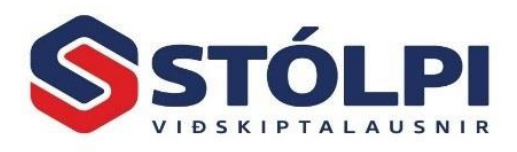

| S     |          |               | -   | >     |                         |           |   |
|-------|----------|---------------|-----|-------|-------------------------|-----------|---|
| eitar | lykill   | F             | 117 | ·     | Laun Sóttkví            | - (37/37) | [ |
| Lau   | inaliður | <u>T</u> er   | ngo | l gjo | ild                     |           |   |
|       | Númer    |               |     |       | Heiti                   |           |   |
|       |          | 901           | V   | Ŧ     | Félagsgjald             |           | _ |
|       |          | 902           | v   | Ŧ     | Sjúkrasjóður            |           | _ |
|       |          | 903           | v   | Ŧ     | Orlofsheimilasjóður     |           |   |
|       |          | 905           | v   | Ŧ     | Menntagjald             |           | _ |
|       |          | 906           | v   | Ŧ     | Menntagjald, mótframlag |           | _ |
|       |          | Fræðslusjóður |     | _     |                         |           |   |
|       |          |               |     |       | Endurhæfingarsjóður     |           | _ |
| 1     |          | 913           | v   |       | En dan reoningerojoodi  |           |   |

3. Þegar þessu er lokið þarf að skilgreina launaliðinn í kjarasamningi svo kerfið viti hvernig skuli reikna hann. *Launaupplýsingar > Kjarasamningar* 

Í þessu tilfelli er best að eltast við skilgreiningu á launaliðnum **Mánaðarkaup (100)** eða **Tímakaup (200)** eftir því sem við á.

| Leitarlykill | 100    |             | 5      | . <b>.</b>           | Mánaðarkaup - (2/3) |           |            |                                  |                 |                |  |
|--------------|--------|-------------|--------|----------------------|---------------------|-----------|------------|----------------------------------|-----------------|----------------|--|
| Númer:       |        | 1           | 00     | Nafn: Mánað          | ðarkaup             |           |            |                                  |                 |                |  |
|              | aunatö | flur, flokl | kar og | ; þrep 🗵 <u>Н</u> іц | itföll úr laun      | atöflum 占 | <b>8</b> 2 | Hlutföll úr <u>ö</u> ðrum launal | iðum Σ <u>F</u> | astar upphæðir |  |
| l au         | nəfl   | Launa       | ab     | Launahren kr         | l au                | nəliður   |            | Haiti                            | Hluffall %      | l ágmark.      |  |
|              | 0      | 0           | Ŧ      | Þrep launþega        | 105                 | Ý         | Ŧ          | Mánaðarlaun                      | 100,0000        | -              |  |
|              | Q      | Q           | Ŧ      | Þrep launþega        | 106                 | ~         | Ŧ          | Dagvinna                         | 0,6150          |                |  |
|              | 0      | 0           | ¥      | Þrep launþega        | 107                 | ~         | Ŧ          | Yfirvinna                        | 1,0385          |                |  |
|              | 0      | 0           | Ŧ      | Þrep launþega        | 108                 | ~         | Ŧ          | Helgidagavinna                   | 1,3750          |                |  |
|              | 0      | 0           | Ŧ      | Þrep launþega        | 116                 | ~         | Ŧ          | Reiknað endurgjald               | 100,0000        |                |  |
|              | 0      | 0           | Ŧ      | Þrep launþega        | 118                 | ~         | Ŧ          | Fjarvist                         | 0,6150          |                |  |
|              | 0      | 0           | Ŧ      | Þrep launþega        | 120                 | ~         | Ŧ          | Vaktavinna, dv.                  | 0,8180          |                |  |
|              | 0      | 0           | ¥      | Þrep launþega        | 600                 | ~         | Ŧ          | Veikindi, dv.                    | 0,6150          |                |  |
|              | n      | Ο           | Ŧ      | Þren launhena        | 610                 |           | Ŧ          | Veikindi hama                    | 0.6150          |                |  |
|              | 0      | 0           | Ŧ      | Þrep launþega        | 914                 | ~         | Ŧ          | Laun í sóttkví                   | 100,0000        |                |  |
|              | ų      | U           | Ŧ      | Prep launþega        | 1                   | ~         | Ŧ          |                                  |                 |                |  |

| Leitar | lykill 200       |               | V I           |                     |             | Tín                     | nal | caup - (3/3)                      |            |                   |             |
|--------|------------------|---------------|---------------|---------------------|-------------|-------------------------|-----|-----------------------------------|------------|-------------------|-------------|
| Núme   | er:              | 200           | Nafn: T       | ímakaup             |             |                         | _   |                                   |            |                   |             |
|        | <u>L</u> aunatöl | ilur, flokkar | og þrep 🔀     | <u>H</u> lutföll úr | launatöflu  | m 🏅                     | 2   | Hlutföll úr <u>ö</u> ðrum launali | iðum Σ     | <u>F</u> ast      | ar upphæðir |
|        | Beenvell         | Louisab       | L sun shr     | op kr               | بقاحمي حالق |                         |     | U-36                              | Li li dé - | <u>11 %   1 4</u> | rmark       |
|        | C                | 1 ₹           | Ekkert launa  | orep valið !        | 106         | ¥                       | Ŧ   | Dagvinna                          | 100,0      | 000               |             |
|        | ן ע              | 41            | Ekkert launa  | orep valið !        | 107         | V                       | Ŧ   | Yhrvinna                          | 100,01     | JUUI              |             |
|        | 0                | 3 ¥           | Ekkert launa  | orep valið !        | 108         | V                       | Ŧ   | Helgidagavinna                    | 100,0      | 000               |             |
|        | 0                | 1 ¥           | Ekkert launa  | orep valið !        | 118         | V                       | Ŧ   | Fjarvist                          | 100,0      | 000               |             |
|        | 0                | 1 ¥           | Ekkert launa  | orep valið !        | 120         | $\overline{\mathbf{v}}$ | Ŧ   | Vaktavinna, dv.                   | 100,0      | 000               |             |
|        | 0                | 1 🔻           | Ekkert launa  | orep valið !        | 600         | V                       | Ŧ   | Veikindi, dv.                     | 100,0      | 000               |             |
|        | n                | 1 ∓           | Ekkert launat | nten valiå I        | 610         |                         | Ŧ   | Veikindi hama                     | 100.0      | 100               |             |
|        | 0                | 1 =           | Ekkert launa  | orep valið !        | 914         | V                       | Ŧ   | Laun í sóttkví                    | 100,0      | 000               |             |
| Ð      | U U              | U¥            | Prep laur     | nþega               |             | V                       | Ŧ   |                                   |            |                   |             |

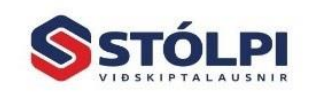

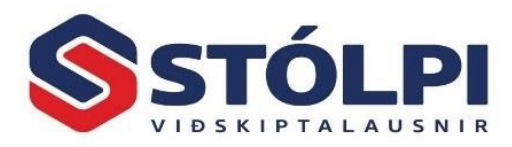

## Breytt starfshlutfall - Mánaðarlaun

*Regluleg vinnsla > Skráningar:* Finnið viðkomandi launþega og skráið nýtt starfshlutfall hans á skráningarspjaldi launa. Ef notaðir eru *Sjálfgefnir liðir* er gott að breyta því þar líka svo kerfið muni fyrir okkur nýja hlutfallið næst þegar reikna skal laun hans.

Dæmi: Launþegi vann áður 100% starf en vinnur nú 50% starf

| P |    | <u>S</u> kráning <u>E</u> ir | nföld skráning 🔡 | Ejöldaskráning 💐 | <u>M</u> ælingaskrá | ning 📲    | Sjálfgefnir ljiðir | ¢<br>≕ | Eftirágrei | dd (         | gjöld     |           |     |          |     |
|---|----|------------------------------|------------------|------------------|---------------------|-----------|--------------------|--------|------------|--------------|-----------|-----------|-----|----------|-----|
| Γ | Nr | Li                           | aunaliður        | Magn             | Upphæð              | Athugaser | nd                 |        | Deild      |              | Dags, frá | Dags. til | Sa. | Lf. Þrep |     |
| Г |    | 1 105 🗸 🔻 Már                | naðarlaun        | 0,50             |                     |           |                    | × C    | Deild laur | v            | 01.03.20  | 31.03.20  | 0   | 0        | 0 ¥ |
|   |    | >> 🗸 ¥                       |                  | 1,00             |                     |           |                    |        |            | $\mathbf{v}$ | 01.03.20  | 31.03.20  |     |          | Ŧ   |
| Г |    |                              |                  |                  |                     |           |                    |        |            |              |           |           |     |          |     |

| 5 | <u>S</u> kra | áning |      | Einföld skráning 🔡 | <u>F</u> jöldaskránin; | g 💐 <u>M</u> | ælingaskráning   | ♦⊞ Sjálfgefnir ljiðir | ° <mark>⊞</mark> E | ftirágreidd gjöld |
|---|--------------|-------|------|--------------------|------------------------|--------------|------------------|-----------------------|--------------------|-------------------|
|   | Sam.         | Lf.   | Þrep | Loupoliður         |                        | Magn         | Deild            | Athugasemd            |                    |                   |
|   | 0            | 0     | 0 🔹  | 105 🧹 🔻 Mánaða     | arlaun                 | 0,50         | Deild launþega   | ×                     |                    |                   |
|   | · 0          | 0     | 0 ¥  | V T                |                        |              | * Deild launþega | ×                     |                    |                   |
| Г |              |       |      |                    |                        |              |                  |                       |                    |                   |

Starfsmannakerfi > Launþegar: Merkja einnig við á launþegaspjaldi, á flipann "Laun og greiðslur":

| Dv.tímar á tímabili (orlof):   | 160,00 | Starfshlutfall%:      | 50,00 | ☐ Sjómaður?<br>□ Beiknað endurgiald? |
|--------------------------------|--------|-----------------------|-------|--------------------------------------|
| Dv.tímar á tímabili (kjarar.): | 160,00 | St.hlutf.% (kjarar.): | 50,00 | A1 vottorð?                          |

## Breytt starfshlutfall - Tímalaun

Unnir tímar slegnir inn í skráningu launa eins og áður.

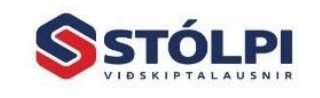